## ●マイページ登録方法●

『マイページ』へは STEP1 の QR コードよりアクセスしていただき、お客様(保護者様)自身で登録頂きます。 ※登録方法は、下記の手順でお願い致します。

QR コードよりサイトにアクセス。(お気に入り、ブックマーク等への 登録をお勧めいたします)

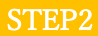

① 「入会受付をお済ませのお客様」をタップ下さい

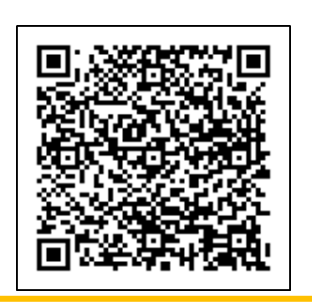

| 会員No. / パスワード を入力してください                                  |          |
|----------------------------------------------------------|----------|
| <ul> <li>会員No.</li> <li>※半角英数字4文字以上で入力してください。</li> </ul> |          |
| パスワード     パスワード                                          | これた方はこちら |
| ログイン                                                     |          |
| または                                                      |          |
| 入会受付をお済ませのお客様                                            | ę        |

D

0

## STEP 3

ログイン情報 ② お子様の会員番号を入力後、お客様(保護者様)ご自身で任意の 会員No 🌌 パスワードを設定下さい。 会員No ※大文字と小文字のアルファベットと数字を含んだ8文字以上 会員Noは必須項目です で入力してください。 パスワード 🌌 ※会員 No は、会員証に記載のある 12 桁すべてを入力下さい。 パスワード ○ ※大文字と小文字のアルファベットと数字を含んだ8文字以上で入力し てください。 パスワード(確認) ※確認のためにもう一度パスワードを入力してください。

STEP4 会員基本情報 入会申込時に登録された基本情報を入力してくださ ③ ご入会時の申込書にご記入いただいた電話番号、生年月日を入力。 **ل**اء 電話番号 🌌 「確認画面へ」をタップ下さい。 電話番号 生年月日 🌌 生年月日 例) 20001231の形式で入力してください。 確認画面へ ◎ 戻る

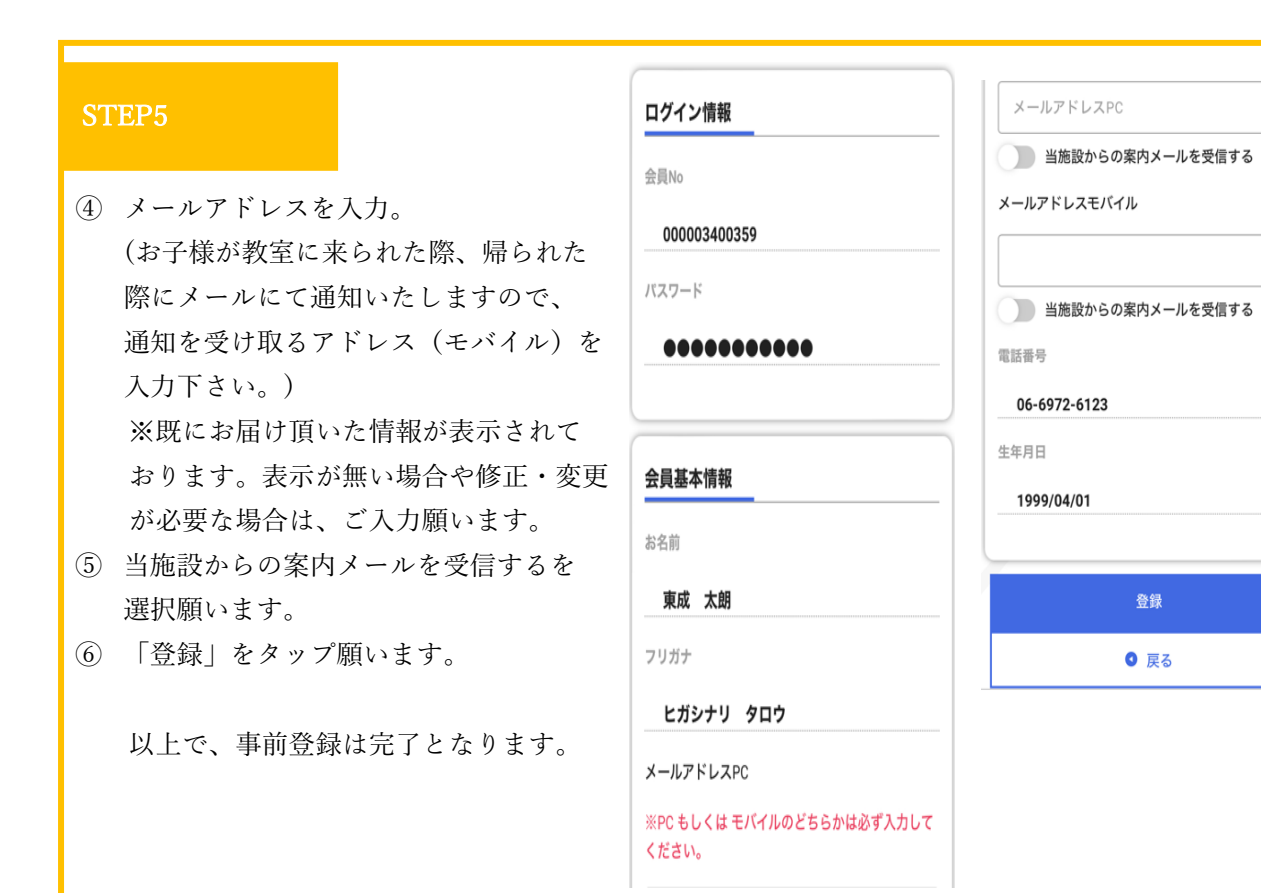

Х